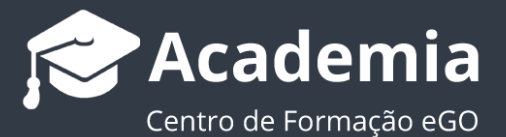

# **Como inserir fotos 360º?**

O utilizador do eGO tem a possibilidade de inserir fotos 360º panorâmicas e circulares, na ficha do imóvel.

Para inserir fotos 360º deverá realizar os seguintes passos:

#### Fotos 360º Panorâmicas

#### 1. Aceder ao separador 'Imóveis';

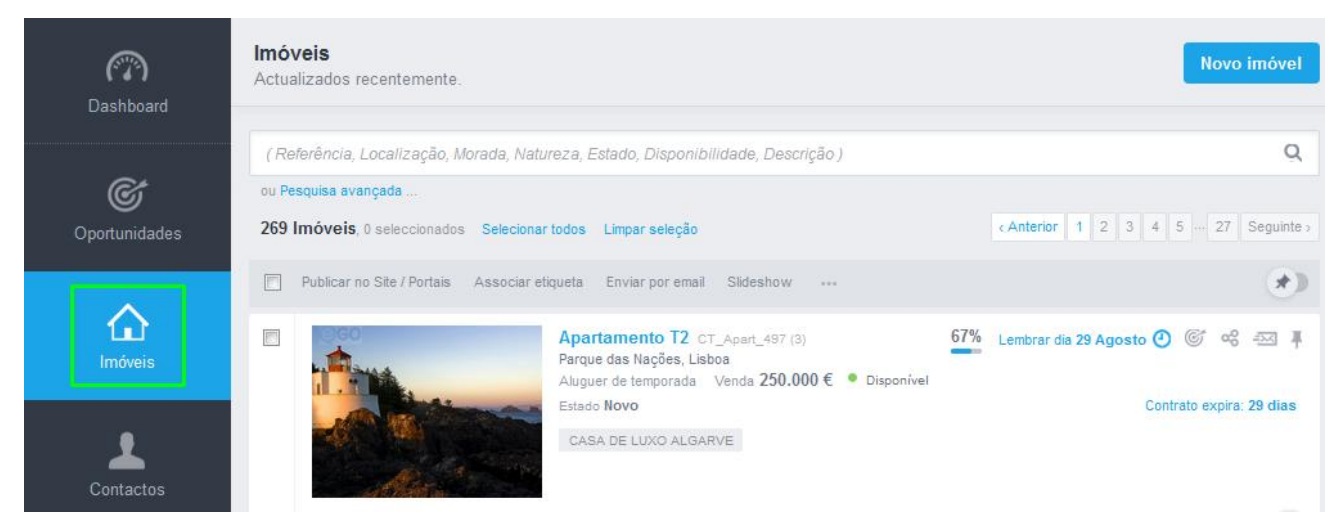

#### 2. Abrir a ficha do imóvel desejado;

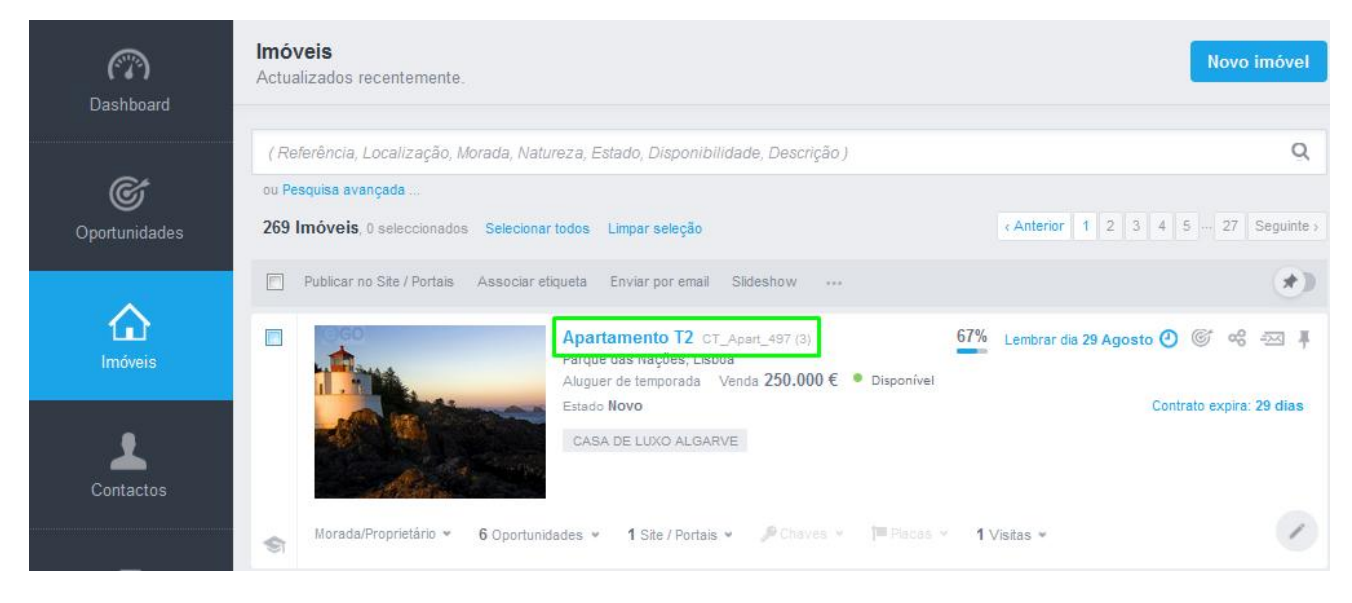

### 3. Clicar em 'Editar imóvel';

| (77)<br>Dashboard     | Apartamento T2 cT_Apart_497 (3)<br>Parque das Nações, Lisboa | 67% Lembrar dia 29 Agosto 🕐 📽 🚍 🔲 Editar imóvel                                                                                                    |
|-----------------------|--------------------------------------------------------------|----------------------------------------------------------------------------------------------------|
| <b>O</b> portunidades |                                                              | NEGÓCIO / PREÇOS<br>Aluguer de temporada<br>Venda<br>250.000 €                                                                                                    |
| <b>Ca</b><br>Imóveis  |                                                              | DESCRIÇÃO                                                                                                    |
| Contactos             |                                                              | Ferro de Engomar, Animais não permitidos, Área de Quarto, Aceita pessoas extra  DETALHE S  Estado Disponibilidade Quartos Criado por Novo Disponível 2 Hugo Ribeiro |
| ~                     |                                                              | Criado em<br>07 Julho                                                                                                    |

4. Na ficha do imóvel fazer scroll até 'Mais multimédia'. Na área das Fotos 360°, clicar em 'Adicionar Foto 360°';

| Mais multimédia |                       |
|-----------------|-----------------------|
| Fotos 360°      | + Adicionar Foto 360° |

5. Selecionar a opção 'Abrir foto panorâmica' e escolher a foto desejada;

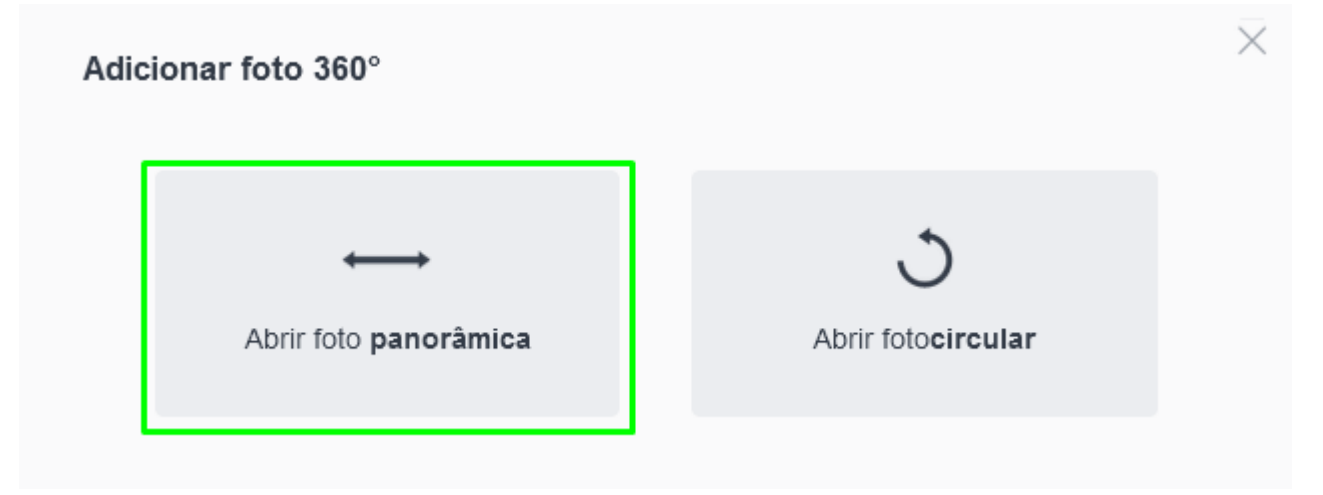

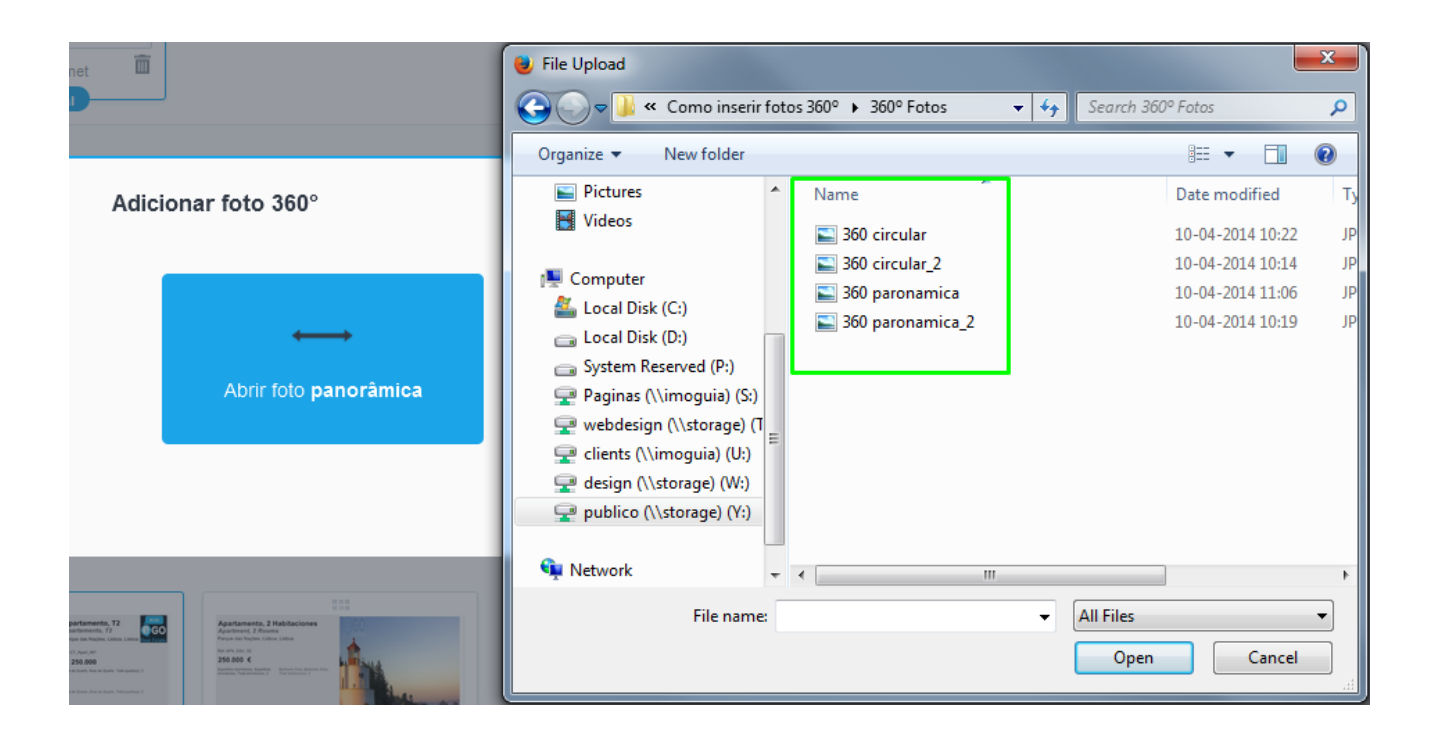

6. Após escolher a foto panorâmica desejada, clicar em 'Guardar';

## Foto 360° gerada

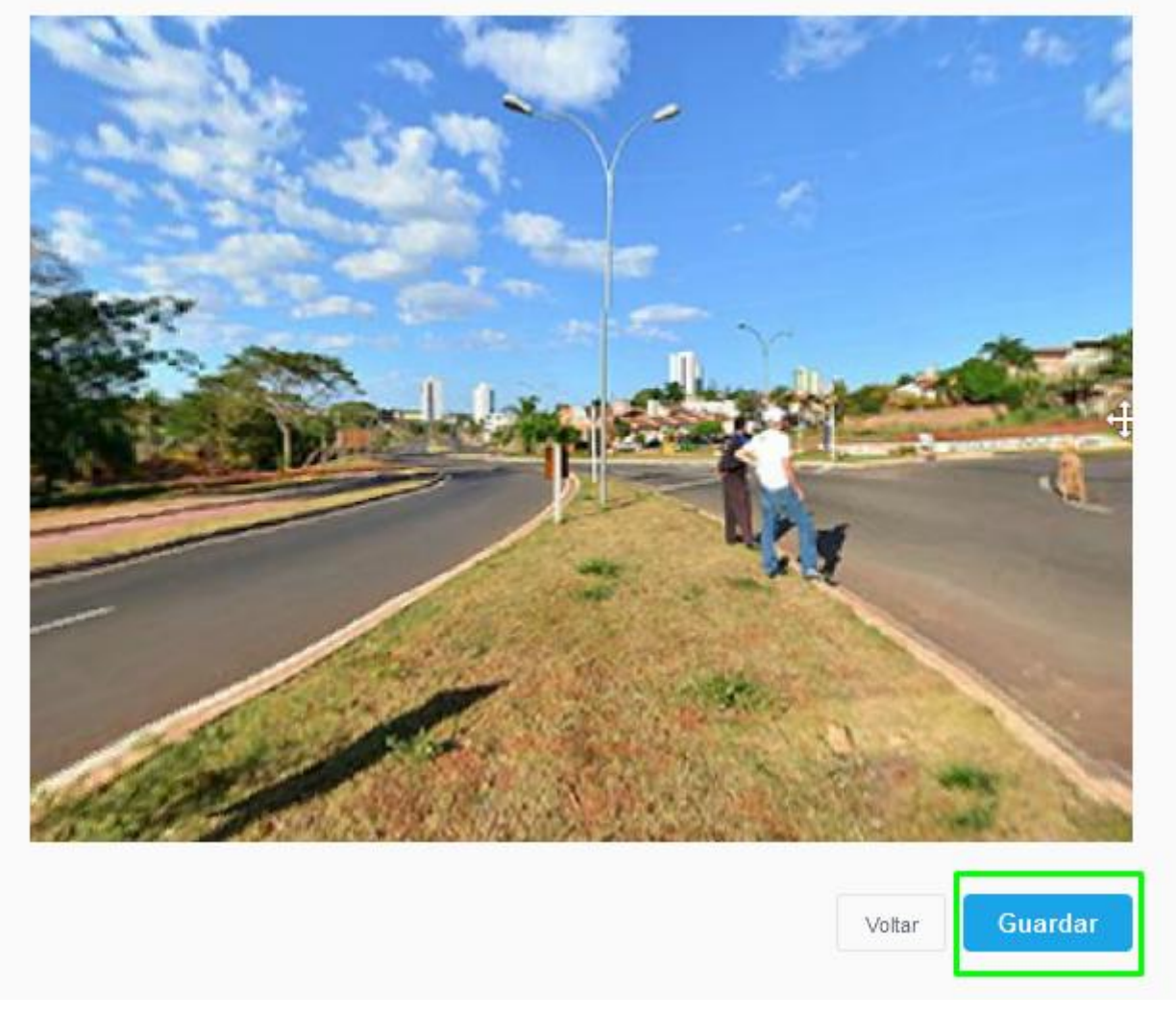

**7.** Para visualizar a foto panorâmica, antes de guardar a ficha do imóvel, clicar na foto importada;

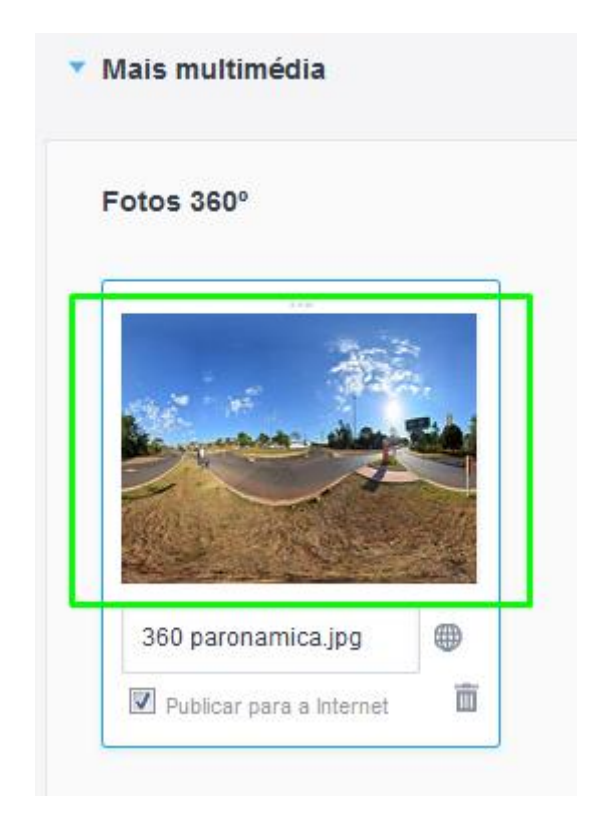

### Fotos 360° Circulares

- 1. Repetir os primeiros 4 passos da inserção de fotos panorâmicas;
- 2. Selecionar a opção 'Abrir foto circular' e escolher a foto circular desejada;

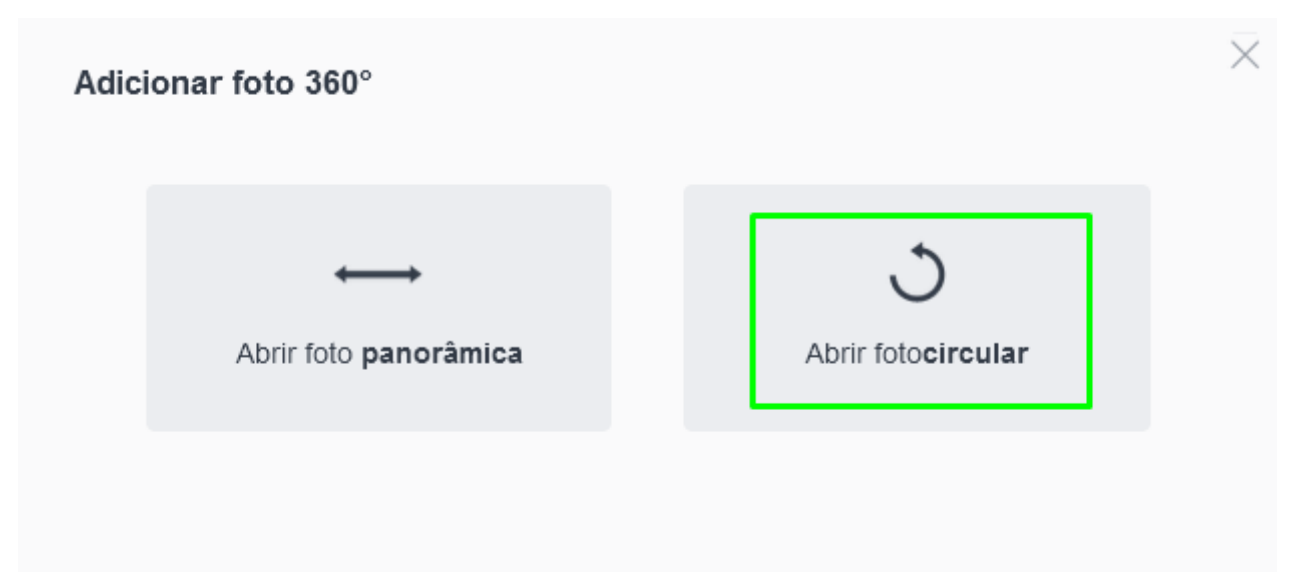

| File Upload                |      | -                      |              |                  | x        |                            |          |
|----------------------------|------|------------------------|--------------|------------------|----------|----------------------------|----------|
| 🔾 🕞 🗸 Komo inserir         | foto | os 360° ► 360° Fotos 👻 | ✓ Search 360 | 1º Fotos         | ٩        |                            |          |
| Organize 🔻 New folder      |      |                        |              |                  | 0        |                            | $\times$ |
| J Music                    | *    | Name                   |              | Date modified    | ту       |                            |          |
| Pictures                   |      | 🔄 360 circular         |              | 10-04-2014 10:22 | JP       |                            |          |
| Videos                     |      | 🔄 360 circular_2       |              | 10-04-2014 10:14 | JP       |                            |          |
| Computer                   |      | 🔄 360 paronamica       |              | 10-04-2014 11:06 | JP       | <u>.</u>                   |          |
| Local Disk (C:)            |      | 🔄 360 paronamica_2     |              | 10-04-2014 10:19 | JP       | $\smile$                   |          |
| Local Disk (D:)            |      |                        |              |                  |          | Abrir foto <b>circular</b> |          |
| System Reserved (P:)       |      |                        |              |                  |          |                            |          |
| 🚽 Paginas (\\imoguia) (S:) |      |                        |              |                  | -        |                            |          |
| 🚽 webdesign (\\storage) (1 |      |                        |              |                  |          |                            |          |
| 🚽 clients (\\imoguia) (U:) |      |                        |              |                  |          |                            |          |
| 🚽 design (\\storage) (W:)  | Ŧ    | •                      |              |                  | F.       |                            |          |
| File name                  | :    |                        | ✓ All Files  |                  | <b>-</b> |                            |          |
|                            |      |                        | Open         | Cancel           |          |                            |          |

**3.** Centralizar o ponto de referência da foto (meio do círculo da foto), os limites exteriores e interiores da foto e clicar em **`Gerar foto 360°**';

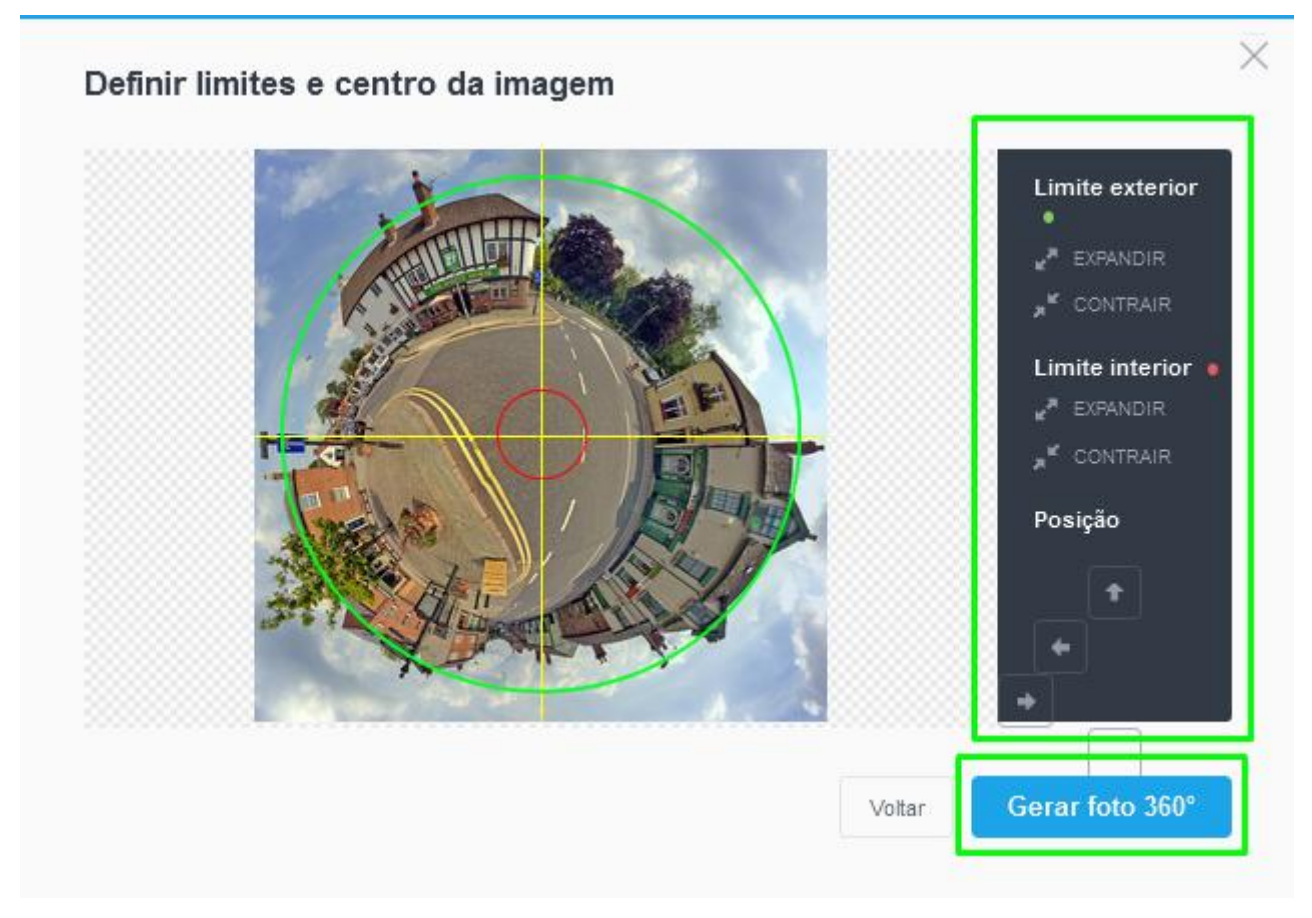

4. Finalmente clicar em 'Guardar';

## Foto 360° gerada

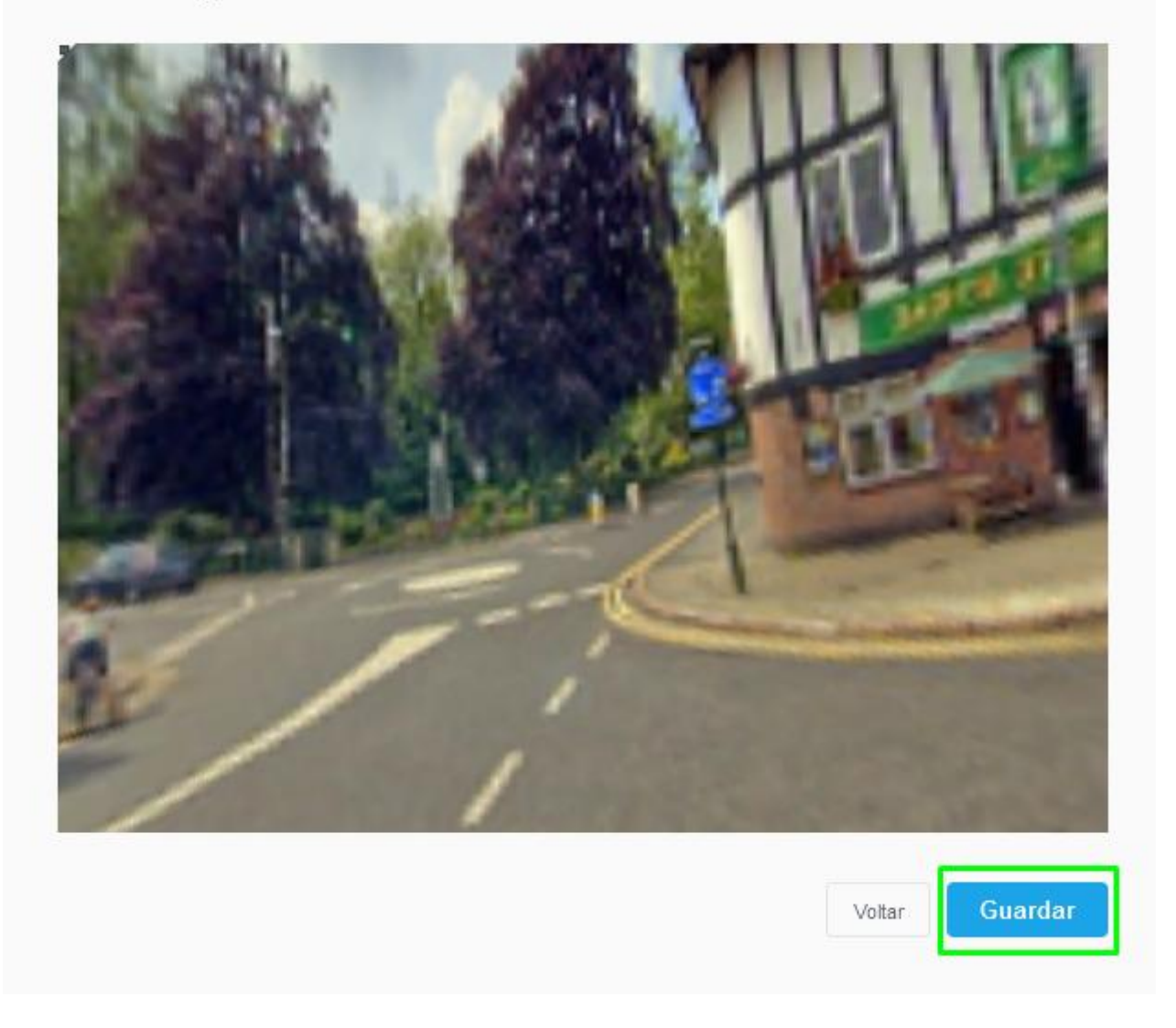

**5.** Para visualizar a foto circular, antes de guardar a ficha do imóvel, clicar na foto importada;

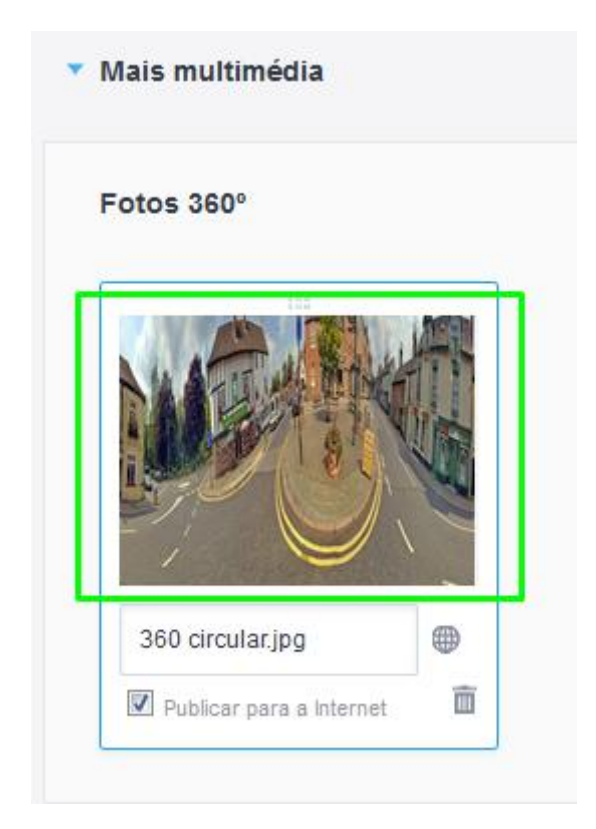

Saiba mais em: <u>http://academia.egorealestate.com</u>

.....

Questões: <a href="mailto:support@egorealestate.com">support@egorealestate.com</a>